# <u>MINI 1300</u> <u>Analyseur d'antennes</u>

# <u>Caractéristiques :</u>

Modèle : Mini1300 Plage de fréquence : 0,1-1300 MHz. Couverture HF/VHF/UHF. Impédance In/Out : 50. Paramètres de mesure : SWR, R, Jx, -Jx, |Z|, Returnloss. Mode de mesure : mesure du point unique, lecture (frequency sweep), et mode TDR (test de coax). Plage de mesure SWR : 1.0-1999 (mode point simple), 1.0-20.0 (mode scan). Modes d'affichage : affichage numérique, affichage abaque de Smith, tableau de bord. Type de connecteur : connecteur UHF type N VNA: SMA. 1 kit de calibrage SMA Open Short-Load. Taille LCD : écran TFT LCD de 480 x 272 4,3". Type d'écran tactile : capacitif. Tous les écrans tactiles capacitifs sur l'écran - aucun bouton n'est nécessaire. Alimentation : USB ou batterie interne. Batterie lithium-ion intégrée et booster DC-DC Courant de charge maximal : 5 V/1,5 A. Méthode de stockage externe : carte TF. Dimensions : 133 - 85 - 29 mm

Le mode d'emploi qui suit est très perfectible, mais permet d'exploiter utilement cet appareil,

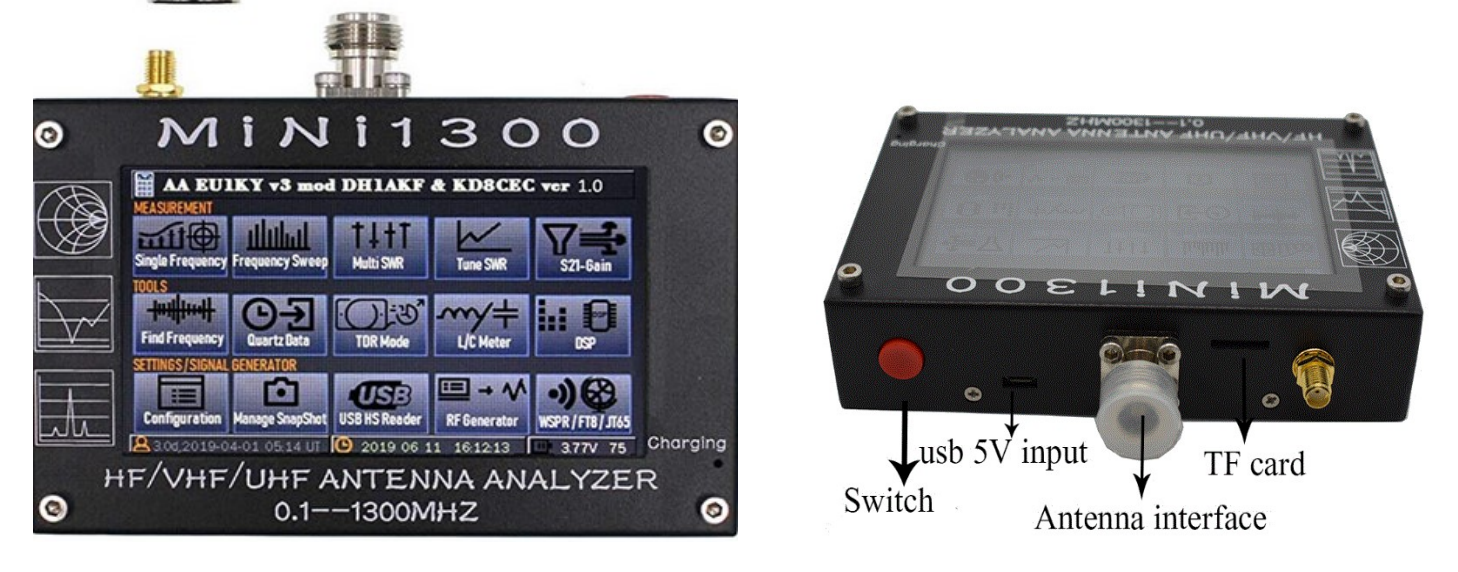

<u>Mise en marche</u>: appui de 3 secondes sur le bouton rouge (page4) l'affichage montre tout, appui sur la fonction désirée sur l'écran tactile, En bas , à droite on voit la tension batterie : 4,46 v; charger quand on à moins de 3,5v, Au centre on a date et heure,

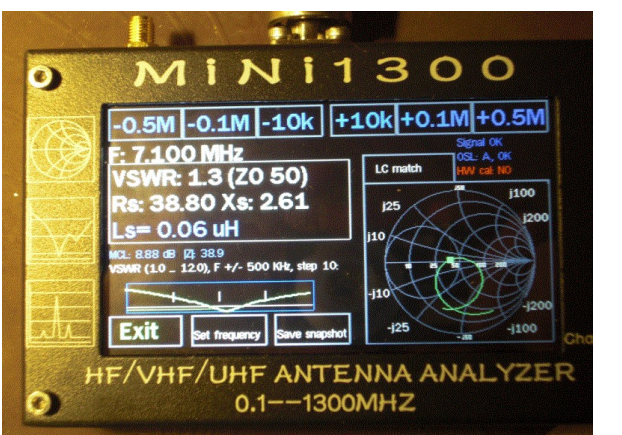

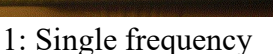

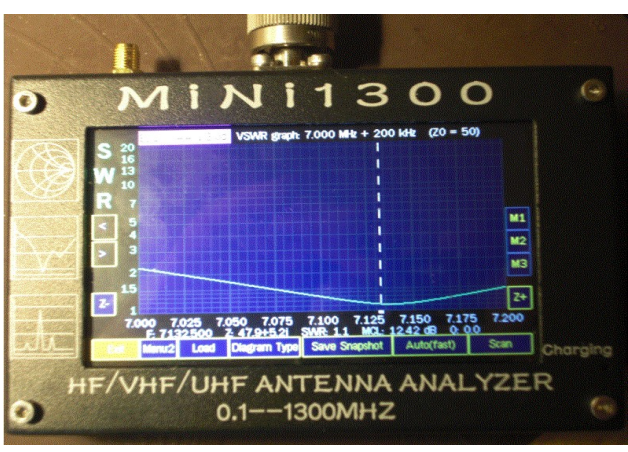

2 : Frequency Sweep

1. <u>single frequency</u>: test sur une seule bande,

Touch »Set frequency » (en bas à gauche), on choisit la bande: 160,80,40,etc, nous prenons 40m, on entre la fréquence, au clavier numérique et avec le pointeur que l'on déplace avec les flèches à droite et gauche du 0; nous prenons F = 7,100 mhz, puis « ok »,

Nous obtenons un nouvel affichage qui nous donne en blanc: F:7,100Mhz, VSWR: 1,3, (ZO 50), Rs: 39,06, Xs: 20,94,Ls: 0,07uh en bleu,

L'écran en dessous donne la réponse de l'antenne à 7,100mhz, fréquence centrale, + et - 500khz, on a 250khz entre 2 traits,

A droite on l'abaque de Schmit,

Avec »Save Snapshot » on sauvegarde la courbe et valeurs en mémoire,

# 2, Frequency Sweep:

Choisir »Menu1 », puis « Frequency », choisir la bande que l'on veut tester:

ex: « 80 », on a : »0003,500 MHZ » , »=400khz », on fait « OK »; choisir « Menu2 », puis « scan », On obtient la réponse de l'antenne de 3,500Mhz, +400khz, à 3,900Mhz,

La ligne pointillé verticale indique le meilleur SWR de l'antenne, dont la valeur sur la ligne du bas: F: 3679,00Khz, SWR:1,5,,,,et d'autres infos!

Prenons une antenne 144Mhz

« Menu1 », « Frequency », choisir »2 », « Scan »: on a « 00144,000Mhz » et « =2Mhz », « OK », puis « menu2 », puis « Scan »; on a la courbe de 144 à 146 MHZ,

Si on veut une vue plus large, par ex de 130 à 150 mhz, on modifie au clavier la fréquence: 0130,000 mhz, puis on change »+2mhz »par « +20mhz », on va de 130 à150 mhz,

Plus simplement, en bas de l'écran, on peut jouer avec les « -10 et +10mhz !

On fait « ok », « Scan », on obtient la réponse de l'antenne de 130 à 150 mhz, avec un SWR de 1,0 à 145,150mhz pour mon antenne,

nota: « Auto(fast) » fait un rafraichissement automatique,

Si on fait »DiagramType » on a la courbe rouge de l'impédance aux différentes fréquences, La courbe « S11 » montre l'efficacité de l'antenne,

la touche « Cancel »permet de revenir à l'écran précédent ou d'effacer une valeur,

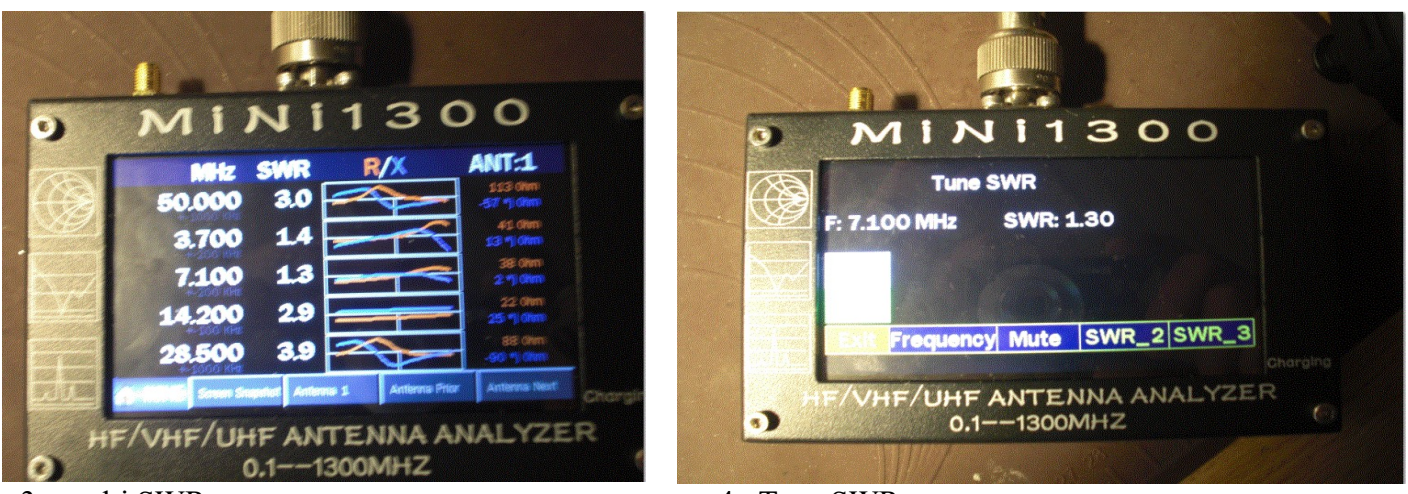

3 : multi SWR

4 : Tune SWR

#### 3,Multi SWR

Permet de connaître le SWR d'une antenne pour plusieurs fréquences, une antenne multi doublets par ex: 80,40,20 m, antennes ou groupes, sont enregistrables, Ant1, Ant2, etc,,,Ant5,

Dans chacune on peut mettre 5 fréquences que l'on préfère,

Dans un champ libre, ou pas, on touche, puis on choisit la bande, puis la fréquence , 3,624 mhz par ex, puis « OK »,

On voit affiché: 3,624mhz, le SWR, les valeurs de R et x, la courbe avec 3624khz au centre avec

+ et – 200khz, D'un seul coup d'oeil on une vue complète de l'état d'une antenne, on peut aussi régler facilement une antenne munie d'une boite d'accord, Pour sortir on fait « Home »

#### 4 Tune SWR

Avec « Frequency » choisir la fréquence, ex: 7,100mhz, puis « OK », on a le SWR: 1,2à 7,100mhz, un secteur couleur vert si SWR inférieur à 2, jaune inférieur à 3, rouge si supérieur à 3, Avec « Tone » on a une tonalité qui baisse quand SWR tend vers 1,

Un appui sur « Tone » on a « mute » et plus de tonalité, Utile pour régler une boîte de couplage,

# **<u>11 Configuration</u>**

Avant de passer à S21-Gain, il faut faire les calibrations, Pour cela il faut souder une résistance CMS sur chaque socle SMA, 4R99, pour 5 ohm, 49R9 pour 50 ohm, et 3000 pour 300 ohm,

1\_ Appui sur OSL Calibration: mettre le socle 5 ohm sur l'adaptateur N/SMA, appui sur

« 50hm », attendre la fin de progression, puis mettre le socle « 500hm », idem, puis socle

« 300ohm », idem, puis « Save Exit »,

2 \_ Appui sur TX(S2) Calibration for VNA,

Relier d'abord la prise N à la prise SMA par un coax,

3\_ Appui sur « Start TX calibration » (en rouge), attendre la fin de la progression, »Success »

4\_ Exit, Main Menu, le VNA est calibré!

Attention: Accu Setting: on ne touche pas, c'est réglé en usine!!!!

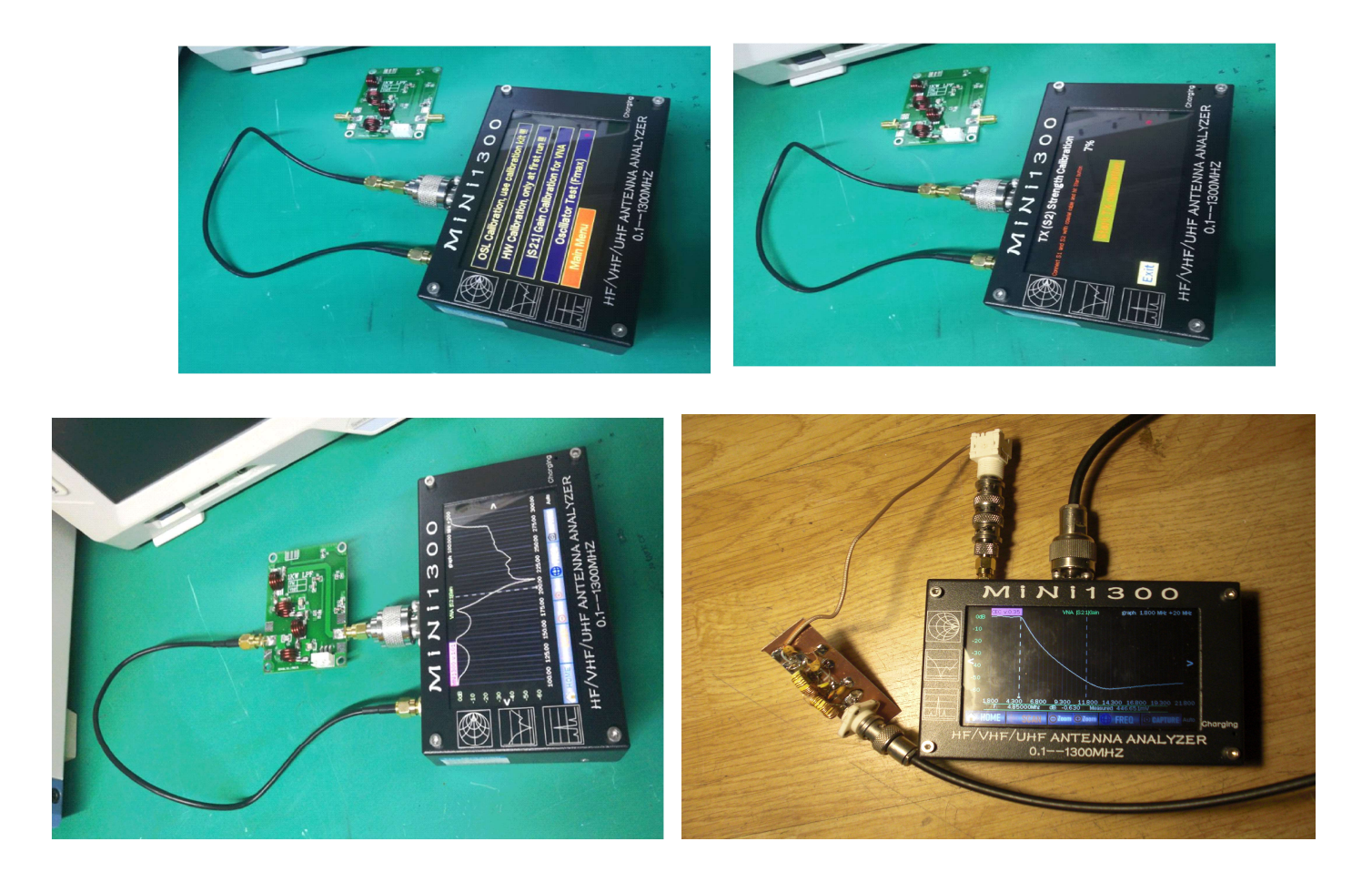

5 : filtres

<u>le mien : coupure à 4,8mhz</u>

#### <u>5 S21-Gain</u>

Avec le VNA que nous venons de calibrer on peut régler des filtres,

J'ai fait un filtre déca passe-bas pour le 80m,On prend une fréquence talon, ici 1,8 mhz, on fait +30 mhz, OK, On aura placé le filtre entre la prise « N » et la prise « SMA », appui sur « Scan », la courbe du filtre apparaît, Avec les flèches a à gauche et droite de l'écran, on pointe le curseur où l'on veut, les valeurs s'affichent au bas de l'écran,

En faisant « -Zoom ou +zoom » on adapte l'étendue du scaning pour une meilleure précision,

#### 6 Find Frequency : Analyseur de spectre

One band, Frequency: ex: 40, +200khz, OK: on a une vue de ce qui se passe sur la bande 40m,,,,,si on ajoute à l'entrée un préampli d'au moins 30 db, la sensibilité est de -50 db d'origine, On trouve ce genre d'ampli sur Ebay: »0,1-2000MHZ wide band Amplifier 30 db « Attention: ne jamais passer en émission sur une autre antenne quand on fait ce test, sinon: adieu au mini1300 !!!

Si on fait « auto », puis « spectum » , on est en dynamique,

# 7 Quartz Data

Permet de définir les caractéristiques d'un quartz:

1\_ Entrer la fréquence du quartz moins 100khz: ex : xtal marqué 12,000mhz, on entre 11,900 mhz, +400 khz;

2\_ Visser une prise »N » équipée d'un support de quartz, puis « OK »; on obtient la valeur de la capacité parasite CO= 0,51 pf (pour moi !)

3\_ Insérer le xtal, puis « Start », on voit le scaning en bleu, puis s'affichent tous les paramètres du

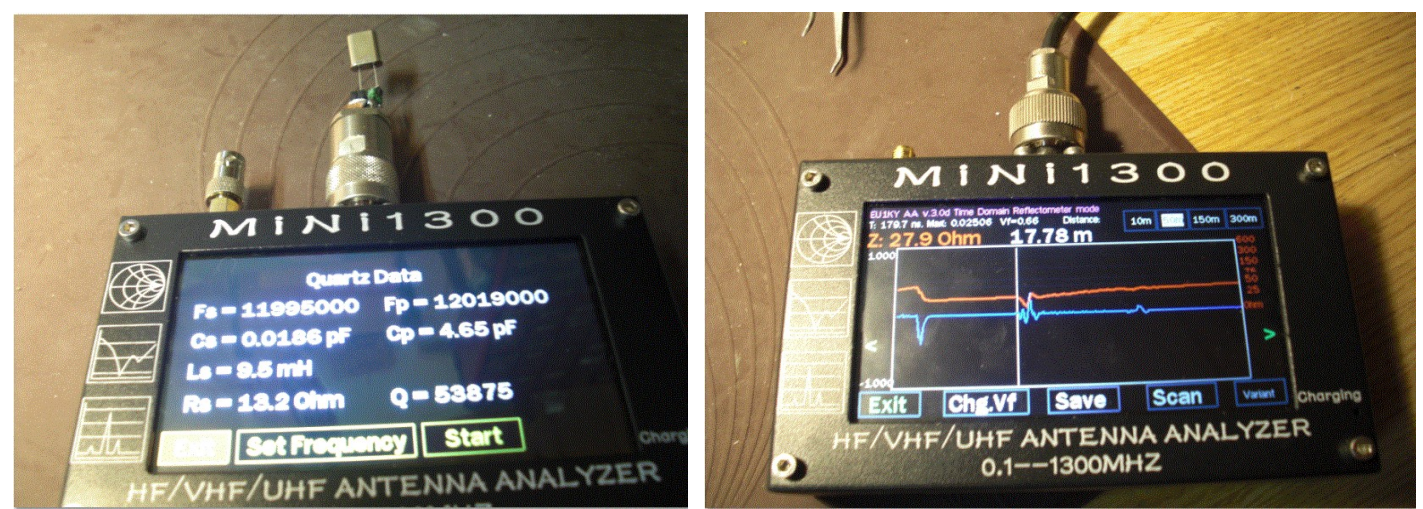

quartz, pour moi: F série: 11,995000mhz, F parallèle: 12,019000mhz, et autres caractéristiques!

7 : test de quartz

8 : TDR Mode: test d'un coax

# 8 TDR Mode

Test de cable coax, réflectomètre

1 \_ coefficient de vélocité: « chg,Vf », on a 0,66 (pour le Kx4), on peut modifier avec les flèches Gauche et droite suivant le coax que l'on a, « Store permanent »ou « Store volatil »

2 Choisir la longueur du cable: 10m, 50m, etc,

3 \_ »scan », on a l'image du coax ; la ligne blanche donne la fin et la longueur: pour moi (ant 9 él ), à 2,71m j'ai un parafoudre, et le bout ( l'antenne)est à 17,78m

#### **14 RF Generator**

Générateur HF de 0,1 à 1300 MHZ, en porteuse pure, modulé AM ou FM par une BF de 500HZ, Le niveau de sortie n'est pas réglable, à 145mhz, il est de -15dbm, à 430 mhz il est de -26 dbm, à 1300 mhz il est de-34 dbm, sur mon apareil,

La fréquence affichée à 100,0000 mhz est à 100,005,3 mhz, décalage de 5,3 khz pour 100 mhz, Je n'ai pas trouvé l'astuce pour réduire cet écart; cela doit pouvoir se faire mais je ne sait pas comment La stabilité est bonne, la porteuse est pure en écoute avec un TX BLU,

Particularité: le générateur est en fréquence fondamentale jusqu'à 290 mhz, au delà, nous sommes avec les harmoniques,

#### <u>Autres rubriques</u>

L/C Metter,, DSP, Manage Snapshot, USB : je n'ai pas su comprendre ni utiliser ces rubriques, néanmoins cette modeste notice permet d'utiliser cet appareil avec profit pour le réglage d'antennes , filtres jusqu'à 1300mhz, tester des quartz, visualiser des spectres de fréquences et autres! WSPR, FT8, JT65: c'est pour le futur !

Bonnes manipulations F5FGP Michel